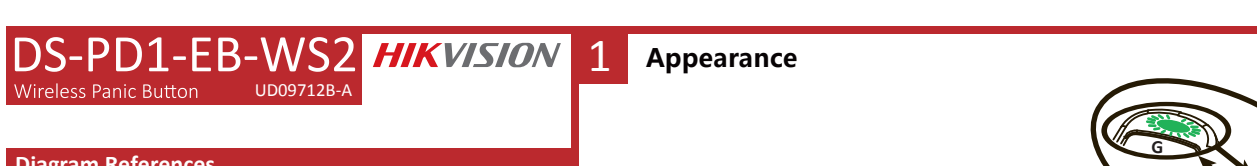

3

Indicator -

Panic Button

Panic Button

(i) Slow flashing

due to firmware updates or other reasons

Trademarks Acknowledgement

COPYRIGHT ©2018 Hangzhou Hikvision Digital Technology Co.,Ltd.

guarantees or representations, express or implied, regarding to the Manual

Please use this user manual under the guidance of professionals.

Any and all information, including, among others, wordings, pictures, graphs are the properties

of Hangzhou Hikvision Digital Technology Co., Ltd. or its subsidiaries (hereinafter referred to be

"Hikvision"). This user manual (hereinafter referred to be "the Manual") cannot be reproduced.

changed, translated, or distributed, partially or wholly, by any means, without the prior written

permission of Hikvision. Unless otherwise stipulated, Hikvision does not make any warranties,

This manual is applicable to detector. The Manual includes instructions for using and managing

the product. Pictures, charts, images and all other information hereinafterare for description and

explanation only. The information contained in the Manual is subject to change, without notice,

HIKVISION and other Hikvision's trademarks and logos are the properties of Hikvision in various jurisdictions. Other trademarks and logos mentioned below are the properties of their respective

Please find the latest version in the company website (http://overseas.hikvision.com/en/).

Product Information

ALL RIGHTS RESERVED

About this Manua

owners

User Manual

2

·(A)).

(A))

(ii) Fast flashing

### Diagram References

1 Appearance Description

# 2 Register Panic Button

#### Register Panic Button Locally

Please register the device within 90 seconds after it being powered on. Register Detecto

1. Make the security control panel enter the register mode.

2.Register the panic button: Hold any one of the buttons until the two LEDs flash alternately. The green LED will flash 8 times if the registration is finished. 3.Communication Test: Hold both of the buttons for 2s to trigger the alarm. Note: The distance between the security control panel and the detector should be less than 50 cm.

Initialize the Detecto

1. Remove the battery to power the panic button off.

2. Hold any of the buttons and reinstall the battery to power the detectoron at the same time. Release the button while the two LEDs flash once together. When the initialization is completed, the indicator turns to alternately flashing red and green.

Register Panic Button Via APP

1. Log in to the APP Store and input" Hik-Connect" to search the mobile client. Download and install Hik-Connect to your phone.

2. After installing, tap 🔘 to run the client.

3. Power on the security control panel.

4. Log in the Hik-Connect and tap the icon"+" at the upper-right coner of the Hik-Connect page to add the security control panel. You can scan the QR code on the device rear panel or on the package box, or input the device serial No. manually to add the device when the device is in the registration mode. 5. After adding the security control panel, tap the alarming status icon on the right of the security control panel's name to enter the Partition page. 6. Tap the"+" icon on Partition page to add the peripherals.

## 3 LEDs: General LEDs

(i) From power up: Not registered (ii) Registration process (iii) 8 x Flashed: Registered (iv) 18 x Slow flashes: Fault with new battery installed (v) Panic alarm has been activated (vi) Control panel has not received the signal from HUD

#### Specification

| Setting devices technical characteristics |                              |
|-------------------------------------------|------------------------------|
| Hold-up function                          | Yes                          |
| LED indication                            | Red, Amber, Green            |
| Two-way wireless technology               | Yes                          |
| Two-way wireless technology               |                              |
| One push to learn                         | Yes                          |
| Transmission method                       | Fully encrypted rolling code |
| Environmental and operating features      |                              |
| Operation temperature                     | -10°C to +40°C(Certified)    |
| Dimensions(H x W x D)                     | 70 x 30 x 20 mm              |
| Electrical & battery                      |                              |
| Transmission frequency                    | 433MHz, FM transceiver       |
| Range in open space                       | 300m                         |
| Battery type                              | CR1/3N                       |
| Battery voltage                           | 3.0 V                        |
| Threshold                                 | 2.1V +/- 5%                  |
|                                           |                              |

#### **Battery Information**

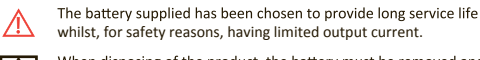

 $(\mathbf{\Phi})$ 

When disposing of the product, the battery must be removed and

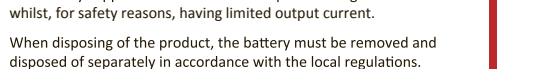

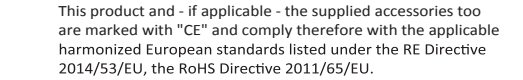

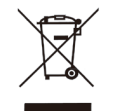

For electrical products sold within the European Community. At the end of the electrical products life, it should not be disposed of with household waste. Please recycle where facilities exist. Check with your local Authority or retailer or recycling advice in your country.

#### Hangzhou Hikvision Digital Technology CO., Ltd. No.555 Qianmo Road, Binjiang District, Hangzhou 310052, China

FCC Information

Please take attention that changes or modification not expressly approved by the party responsible for compliance could void the user's authority to operate the equipment

CONTROL

PANEL

FCC compliance: This equipment has been tested and found to comply with the limits for a Class B digital device, pursuant to part 15 of the FCC Rules. These limits are designed to provide reasonable protection against harmful interference in a residential installation. This equipment generates, uses and can radiate radio frequency energy and, if not installed and used in accordance with the instructions, may cause harmful interference to radio communications. However, there is no guarantee that interference will not occur in a particular installation. If this equipment does cause harmful interference to radio or television reception, which can be determined by turning the equipment off and on, the user is encouraged to try to correct the interference by one or more of the following measures:

Reorient or relocate the receiving antenna.

Increase the separation between the equipment and receiver.

-Connect the equipment into an outlet on a circuit different from that to which the receiver is connected. -Consult the dealer or an experienced radio/TV technician for help

This equipment should be installed and operated with a minimum distance 20cm between the radiator and your body.

FCC Conditions

This device complies with part 15 of the FCC Rules. Operation is subject to the following two conditions:

1. This device may not cause harmful interference.

2. This device must accept any interference received, including interference that may cause undesired operation.

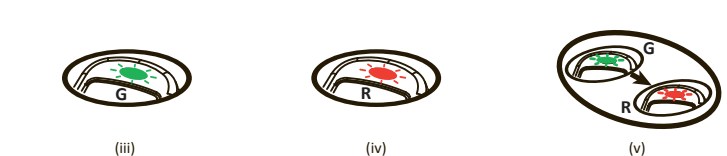

2

R=Red G=green

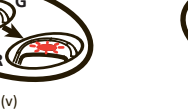

<50CM

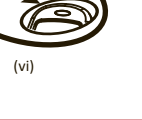

(

# FRANCAIS

#### Références du schéma

### 1 Description de l'apparence

# 2 Inscrire un bouton de panique

Inscrire un bouton de panique localement

Veuillez inscrire l'appareil dans un délai de 90 secondes après sa mise en route. Inscrire un détecte

- 1. Accéder au mode inscription sur le panneau de commande de sécurité.
- 2. Inscrire le bouton de panique : Maintenez enfoncée l'une des touches jusqu'à ce que les deux
- voyants clignotent en alternance. Le voyant vert clignotera 8 fois si l'inscription est terminée. 3. Test de communication : Maintenez enfoncés les deux boutons pendant 2 secondes pour déclencher

Remarque : La distance entre le panneau de commande sécurité et le détecteur doit être inférieure à 50 cm. Initialisation du détecteur

- 1. Retirez la batterie pour éteindre le bouton de panique.
- 2. Maintenez enfoncée l'une quelconque des touches et réinstallez la batterie pour alimenter le détecteur en même temps. Relâchez la touche pendant que les deux voyants clignotent une fois ensemble. Lorsque l'initialisation est terminée, le voyant clignote alternativement en rouge et en vert.
- Inscription du bouton de panique via l'application
- 1. Connectez-vous à l'App Store et saisissez « Hik-Connect » pour rechercher le client mobile. Téléchargez et installez Hik-Connect sur votre téléphone
- 2. Après l'installation, appuyez sur 🕥 pour exécuter le client.
- 3. Allumez le panneau de commande de sécurité.
- 4. Connectez-vous à Hik-Connect et appuyez sur l'icône « + » dans le coin supérieur droit de la page Hik-Connect pour ajouter le panneau de commande de sécurité. Vous pouvez scanner le code OR sur la paroi arrière de l'appareil ou sur la boîte de l'appareil, ou saisir manuellement le numéro de série de l'appareil pour ajouter l'appareil lorsque l'appareil est en mode inscription.
- 5. Après avoir ajouté le panneau de commande de sécurité, appuyez sur l'icône d'état d'alarme à droite du nom du panneau de commande de sécurité pour accéder à la page Partition.
- 6. Appuyez sur l'icône « + » dans la page Partition pour ajouter les périphériques.

# 3 LED : Voyants généraux

**Spécification** 

Fonction anti-braquage

- (i) À partir de la mise en route : Pas inscrit (ii) Processus d'inscription (iii) 8 clignotements : Inscrit (iv) 18 clignotements lents : Défaut de la nouvelle batterie installée (v) L'alarme de panique a été activée
- (vi) Le panneau de commande n'a pas reçu le signal du HUD

Caractéristiques techniques d'armement des appareils

# PORTUGUÊS

# Referências do diagrama

# Descrição da aparência

# 2 Registrar o botão de pânico

- Registrar o botão de pânico localmente
- Registre o dispositivo dentro de 90 segundos depois de ele ser ligado.
- 1. Coloque o painel de controle de segurança em modo de registro.
- 2. Registre o botão de pânico: Mantenha pressionado qualquer um dos botões até que os dois LEDs pisquem alternadamente. O LED verde piscará 8 vezes quando o registro for concluído 3. Teste de comunicação: Mantenha pressionados os dois botões por 2 segundos para acionar o
- alarme

Observação : a distância entre o painel de controle de segurança e o detector deve ser menor do que 50 cm.

- Inicializar o detector
- 1. Remova a bateria para desligar o botão de pânico.
- 2. Mantenha pressionado qualquer um dos botões e reinstale a bateria ao mesmo tempo para ligar o detector. Solte o botão guando os dois LEDs piscarem juntos ao mesmo tempo. Quando a inicialização for concluída, o indicador passará a piscar alternadamente em vermelho e verde.
- Registrar o botão de pânico pelo app
- 1. Entre na loja de aplicativos e digite "Hik-Connect" para pesquisar o app para celular. Baixe e instale o Hik-Connect no seu telefone
- 2. Após a instalação, toque em 🖲 para executar o app.
- 3. Ligue o painel de controle de segurança.
- 4. Faça o login no Hik-Connect e toque no ícone "+" no canto superior direito da página do Hik-Connect para adicionar o painel de controle de segurança. Você pode escanear o código QR no painel traseiro do dispositivo ou na caixa da embalagem, ou inserir o número de série do dispositivo manualmente para adicioná-lo quando ele estiver no modo de registro.
- 5. Depois de adicionar o painel de controle de segurança, toque no ícone de status do alarme à direita do nome do painel para entrar na página Partição.
- 6. Toque no ícone "+" na página Partição para adicionar os periféricos.

# 3 LEDs: LEDs gerais

(i) Quando ligar: não registrado (ii) Processo de registro (iii) 8 piscadas: registrado (iv) 18 piscadas lentas: falha com a nova bateria instalada (v) O alarme de pânico foi ativado (vi) O painel de controle não recebeu o sinal do HUD

#### Especificação

Caraterísticas técnicas dos dispositivos de aiuste Funcão de atraso Indicação de LED: vermelho. âmbar e verde

Tecnologia bidirecional sem fio Registrar com um toque Método de transmissão: rolling code totalmente criptografado

Características ambientais e operacionais Temperatura de operação: -10 °C a +40 °C (certificado) Dimensões (A x L x P): 70 x 30 x 20 mm

Componentes elétricos e bateria Frequência de transmissão: 433 MHz, transmissor de EM Alcance em espaço aberto: 300 m Tipo de bateria: CR1/3N Tensão da bateria: 3,0 V Limite: 2 1 V +/-5%

# ITALIANO

### **Riferimento schemi**

Descrizione dell'aspetto

### 2 Registrazione del pulsante panico

#### Registrazione locale del pulsante panico

Registrare il dispositivo entro 90 secondi dopo l'accensione.

- 1. Entrare in modalità registrazione del pannello di controllo.
- 2. Registrazione del pulsante panico: Premere uno gualungue dei pulsanti finché i due LED non lampeggiano alternativamente. Il LED verde lampeggia 8 volte al termine della registrazione.

6

- 3. Test di comunicazione: Tenere premuti entrambi i pulsanti per 2 s per attivare l'allarme. Nota: la distanza tra il pannello di controllo di sicurezza e il rilevatore deve essere meno di 50 cm. Inizializzazione del rilevatore
- 1. Rimuovere la batteria per spegnere il pulsante panico.
- 2. Premere uno dei pulsanti e reinstallare la batteria allo stesso tempo per accendere il rilevatore. Rilasciare il tasto mentre i due LED lampeggiano insieme una volta.
- Al termine dell'inizializzazione l'indicatore lampeggia alternativamente in rosso e verde Registrazione del pulsante panico tramite APP
- 1. Accedere all'APP Store e inserire "Hik-Connect" per effettuare la ricerca del client mobile. Scaricare e installare Hik-Connect sul telefono.
- 2. Dopo l'installazione, toccare 🙆 per avviare il client.
- Accendere il pannello di controllo di sicurezza.
- 4. Accedere a Hik-Connect e toccare l'icona "+" nell'angolo in alto a destra della pagina di Hik-Connect per aggiungere il pannello di controllo. È possibile aggiungere il dispositivo quando è in modalità di registrazione, effettuando la scansione del codice QR situato sul pannello posteriore
- del dispositivo o sulla scatola della confezione, o inserendo manualmente il numero di serie del dispositivo. 5. Dopo aver aggiunto il pannello di controllo di sicurezza, toccare l'icona dello stato di allarme.
- situata a destra del nome del pannello di controllo, per accedere alla pagina Partizioni.
- 6. Toccare l'icona "+" sulla pagina delle Partizioni per aggiungere le periferiche.

# 3 LED: LED standard

- (i) Dall'accensione: non registrato (ii) Processo di registrazione (iii) Lampeggia 8 volte: registrato (iv) Lampeggia lento per 18 volte: problema a carico della nuova batteria installata (v) Allarme panico attivato
- (vi) Il pannello di controllo non ha ricevuto segnali dall'HUD

#### Specifiche

Impostazione caratteristiche tecniche dispositivi Funzione anti-coercizione Indicatori LED: rosso, ambra, verde Tecnologia wireless bidirezionale

Tecnologia wireless bidirezionale Apprendimento con un tasto Metodo di trasmissione: Codice variabile completamente criptato

Funzionalità operative e ambientali Temperatura operativa: Da -10 °C a +40 °C (Certificata) Dimensioni (A x L x P): 70 × 30 × 20 mm

Elettricità e batteria Frequenza di trasmissione: 433 MHz, ricetrasmettitore FM Portata in spazi aperti: 300 m Tipo di batteria: CR1/3N Tensione della batteria: 3,0 V Soglia: 2,1 V +/- 5%

Tecnologia bidirecional sem fio

Technologie bidirectionnelle sans fil Apprentissage à une touche Méthode de transmission : Code roulant entièrement crypté

Caractéristiques environnementales et de fonctionnement Température de fonctionnement : -10 °C à +40 °C (certifiée) Dimensions (H x I x P) : 70 x 30 x 20 mm

#### Caractéristiques électriques et batterie

Indicateur lumineux : Rouge, ambre, vert Technologie bidirectionnelle sans fil

Fréquence de transmission : Émetteur-récepteur FM (433 MHz) Portée en espace dégagé : 300 m Type de batterie : CR1/3N Tension de la batterie : 3,0 V Seuil : 2.1 V +/-5 %

# ESPAÑOL

( )

#### Referencias del diagrama

### 1 Descripción del aspecto

# 2 Registrar el botón de emergencia

Registrar localmente el botón de emergencia

Registre el dispositivo en un periodo de 90 segundos después de encenderlo. Registrar el detector

- 1. Asegúrese de que el panel de control de seguridad acceda al modo de registro.
- Registrar el botón de emergencia: Mantenga pulsado uno de los botones hasta que los dos ledes parpadeen alternativamente. El led verde parpadeará 8 veces una vez finalizado el registro.
- Prueba de comunicación: Mantenga pulsados ambos botones durante 2 s para disparar la alarma.
- Nota: La distancia entre el panel de control de seguridad y el detector debe ser menor de 50 cm. Inicializar el detector
- 1. Retire la pila para apagar el botón de emergencia.
- 2. Mantenga pulsado un botón y vuelva a insertar la pila para encender el detector al mismo tiempo. Suelte el botón mientras los dos ledes parpadeen a la vez. Una vez finalizada la inicialización, el indicador empezará a parpadear alternativamente en rojo y verde.
- Registrar el botón de emergencia a través de la aplicación
- Inicie sesión en la App Store y escriba "Hik-Connect" para buscar el cliente móvil. Descargue e instale Hik-Connect en su teléfono.
- 2. Después de instalarlo, pulse 🔘 para ejecutar el cliente.
- 3. Encienda el panel de control de seguridad.
- 4. Inicie sesión en Hik-Connect y pulse el icono "+" en la esquina superior derecha de la página de Hik-Connect para añadir el panel de control de seguridad. Puede escanear el código QR del panel trasero del dispositivo o del embalaje, o introducir manualmente el número de serie del dispositivo para añadirlo en modo de registro.
- Después de añadir el panel de control de seguridad, pulse el icono de estado de alarma a la derecha del nombre del panel de control de seguridad para acceder a la página de partición.
   Pulse el icono "+" de la página de partición para añadir los periféricos.

# 3 Ledes: Ledes generales

(i) Desde el encendido: No registrado
(ii) Proceso de registro
(iii) Parpadea 8 veces: Registrado
(iv) Parpadea lentamente 18 veces: Fallo con una pila nueva instalada
(v) La alarma de emergencia se ha activado
(vi) El panel de control no ha recibido la señal del HUD

# РУССКИЙ

# Ссылки на рисунки

### 1 Описание внешнего вида

### 2 Регистрация тревожной кнопки

- Локальная регистрация тревожной кнопки
- Зарегистрируйте устройство в течение 90 секунд после включения питания.
- Регистрация датчика
- 1. Включите режим регистрации на панели управления системой безопасности.
- Регистрация тревожной кнопки: Нажмите и удерживайте любую из кнопок до тех пор, пока два светодиода не начнут мигать попеременно. Когда регистрация будет выполнена, зеленый светодиод мигнет 8 раз.

 $( \bullet )$ 

- Тестирование связи: Чтобы активировать сигнал тревоги, нажмите и удерживайте обе кнопки 2 секунды.
- Примечание. Расстояние между панелью управления системой безопасности и датчиком должно быть менее 50 см.
- Инициализация датчика
- 1. Извлеките батарею для выключения тревожной кнопки.
- Удерживая нажатой одну из кнопок, установите батарею для включения датчика. Отпустите кнопку, когда два светодиода мигнут один раз одновременно. По завершении инициализации индикатор начнет попеременно мигать красным и зеленым цветом.
- Регистрация тревожной кнопки с помощью приложения
- Откройте App Store и введите "Hik-Connect" для поиска мобильного клиента. Скачайте приложение Hik-Connect и установите его на свой телефон.
- приложение нік-соппест и установите его на свои телефон
   После установки нажмите Эдля запуска клиента.
- Включите панель управления системой безопасности.
- 4. Чтобы добавить панель управления системой безопасности, войдите в Hik-Connect и нажмите значок "+" в верхнем правом углу страницы. Когда устройство находится в режиме регистрации, вы
- можете отсканировать QR-код, который указан на задней панели устройства и на упаковочной коробке, или ввести серийный номер устройства вручную, чтобы добавить это устройство.
- После добавления панели управления системой безопасности нажмите значок состояния сигнализации справа от названия панели, чтобы открыть страницу распределения.
- 6. Для добавления периферийных устройств нажмите значок "+" на странице распределения.

#### 3 Светодиодные индикаторы: Общие индикаторы

- (i) Питание включено: не зарегистрировано
- (ii) Процесс регистрации
- (iii) 8 вспышек: зарегистрировано
- (iv) 18 медленных вспышек: ошибка при установке нового аккумулятора
- (v) Сигнализация была активирована
- (vi) Панель управления не получила сигнал с пульта

# Especificación

Especificaciones técnicas del dispositivo Función de demora Indicación led: Rojo, ámbar, verde Tecnología inalámbrica bidireccional

Tecnología inalámbrica bidireccional Una pulsación para memorizar Método de transmisión: Código variable completamente cifrado

<u>Características ambientales y de funcionamiento</u> Temperatura de funcionamiento: -10 °C a +40 °C (certificada) Dimensiones (alto x ancho x profundidad): 70 x 30 x 20 mm

#### Electricidad y pila

 $( \bullet )$ 

Frecuencia de transmisión: 433 MHz, transmisor FM Alcance en espacios abiertos: 300 m Tipo de batería: CR1/3N Voltaje de la pila: 3,0 V Umbral: 2,1 V +/- 5 %

#### Технические данные

#### Технические характеристики установочного устройства

Функция задержки Светодиодная индикация: красный, желтый, зеленый Двунаправленная беспроводная технология

#### Двунаправленная беспроводная технология

Обучение в одно нажатие Метод передачи: полностью зашифрованный динамический код

Эксплуатационные характеристики и характеристики среды Рабочая температура: от -10 до +40 °C (сертифицировано) Размеры (В х Ш х Г): 70 х 30 х 20 мм

#### Электропитание и батарея

Частота передачи: 433 МГц, FM Дальность действия на открытом пространстве: 300 м Тип батареи: CR1/3N Напряжение батареи: 3,0 B Предельное напряжение: 2,1 B +/-5%